# MANUÁL NA INŠTALÁCIU A OBSLUHU HYBRIDNEJ SOLÁRNEJ KLIMATIZÁCIE

MODEL LX 35, LX 50, LX 70

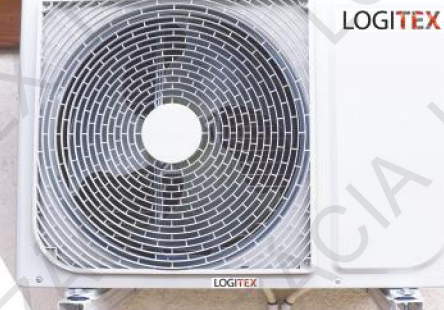

CE

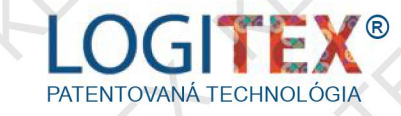

LOGITEX

+

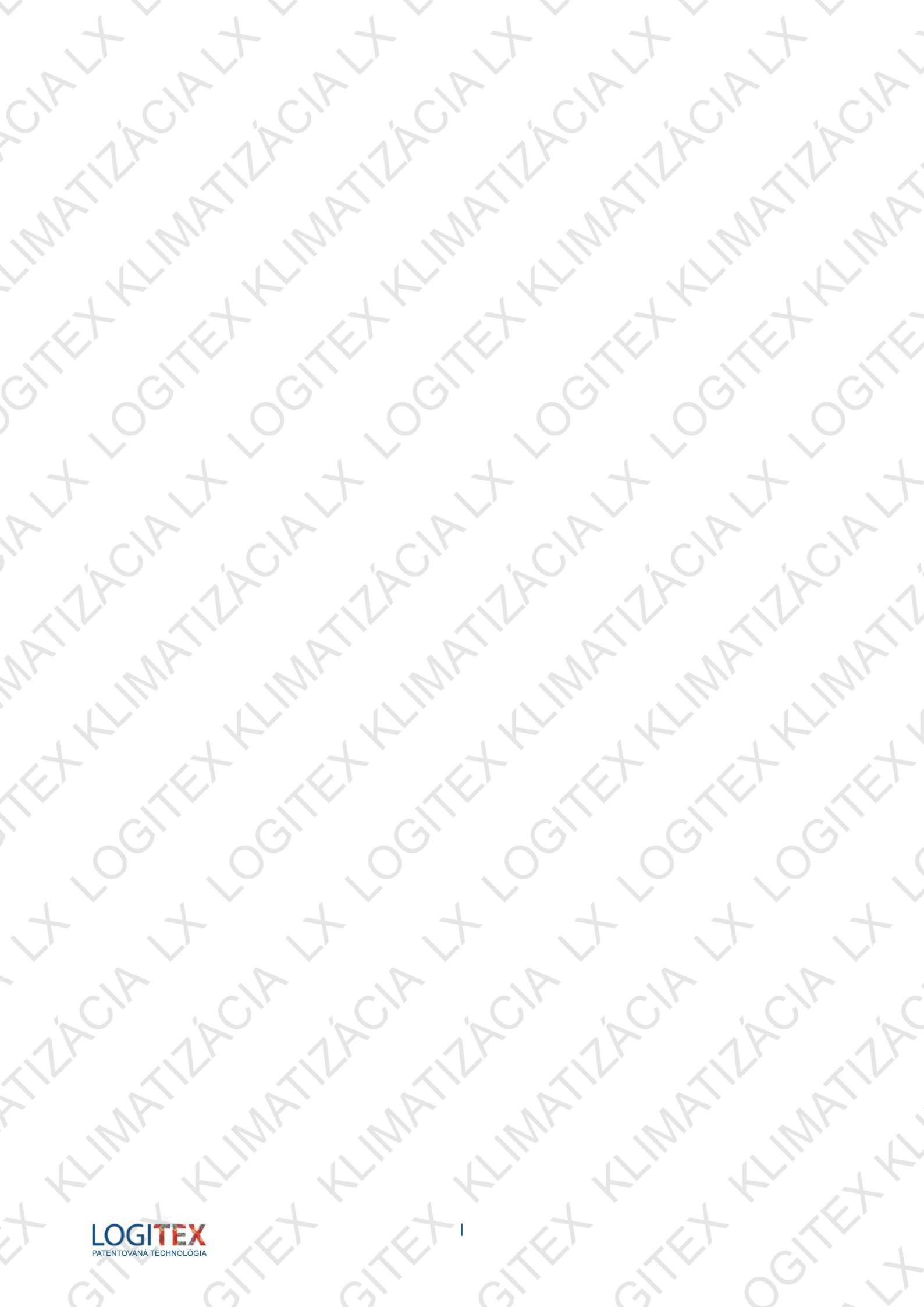

# MATILACIAL

UPOZORNENIE RED INŠTALÁCIOU A P IMATIZÁCIE LO OBSLUHI' PRED INŠTALÁCIOU A POUŽÍVANÍM SOLÁRNEJ HYBRIDNEJ KLIMATIZÁCIE LOGITEX SI POZORNE PREČÍTAJTE TENTO NÁVOD

KIMATIZACIALX

CIALT

KLIMATIZACIA

J.

CIALT

+

LIMATIZA

# VÝROBOK NEMÔŽU OVLÁDAŤ:

KLIMATIZACIA

XIL

Ť

IMATIZ OSOBY (VRÁTANE DETÍ) SO ZNÍŽENÝMI FYZICKÝMI, ZMYSLOVÝMI ALEBO DUŠEVNÝMI SCHOPNOSŤAMI ALEBO OSOBY S NEDOSTATOČNÝMI ZNALOSŤAMI A SKÚSENOSŤAMI, POKIAĽ NIE SÚ POD DOZOROM ZODPOVEDNEJ OSOBY ALEBO NIE SÚ DOSTATOČNE PREŠKOLENÉ A OBOZNÁMENÉ SO SPRÁVNOU A BEZPEČNOU OBSLUHOU KLIMATIZÁCIE LOGITEX.

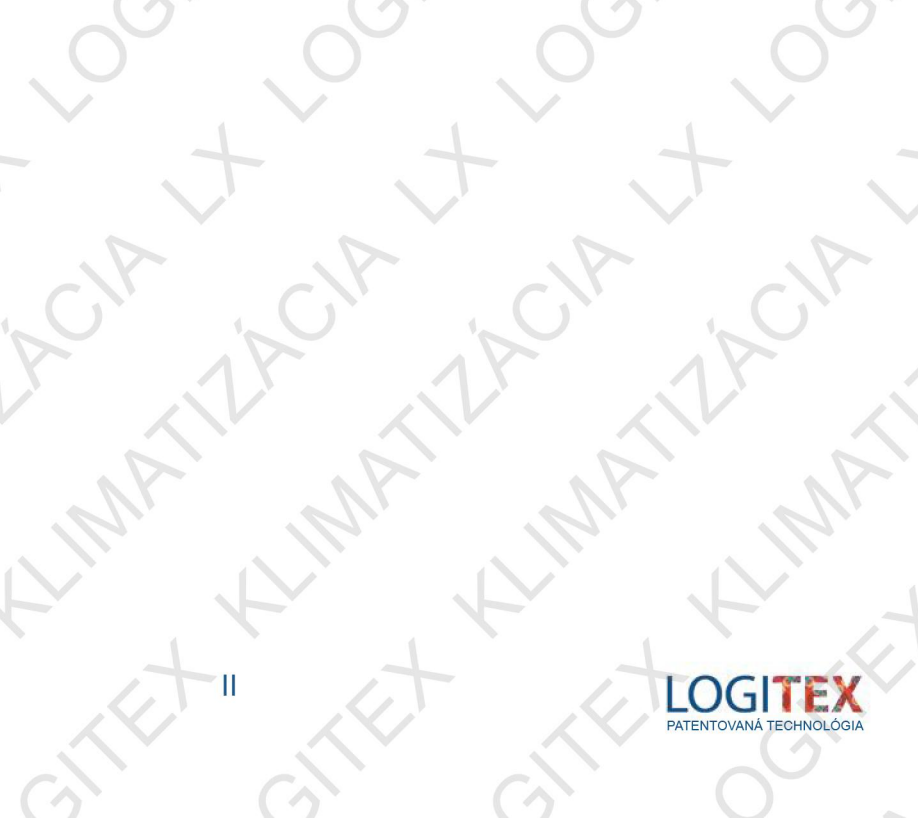

# ACIA BALENIE OBSAHUJE:

5

ACIA

ACIALT

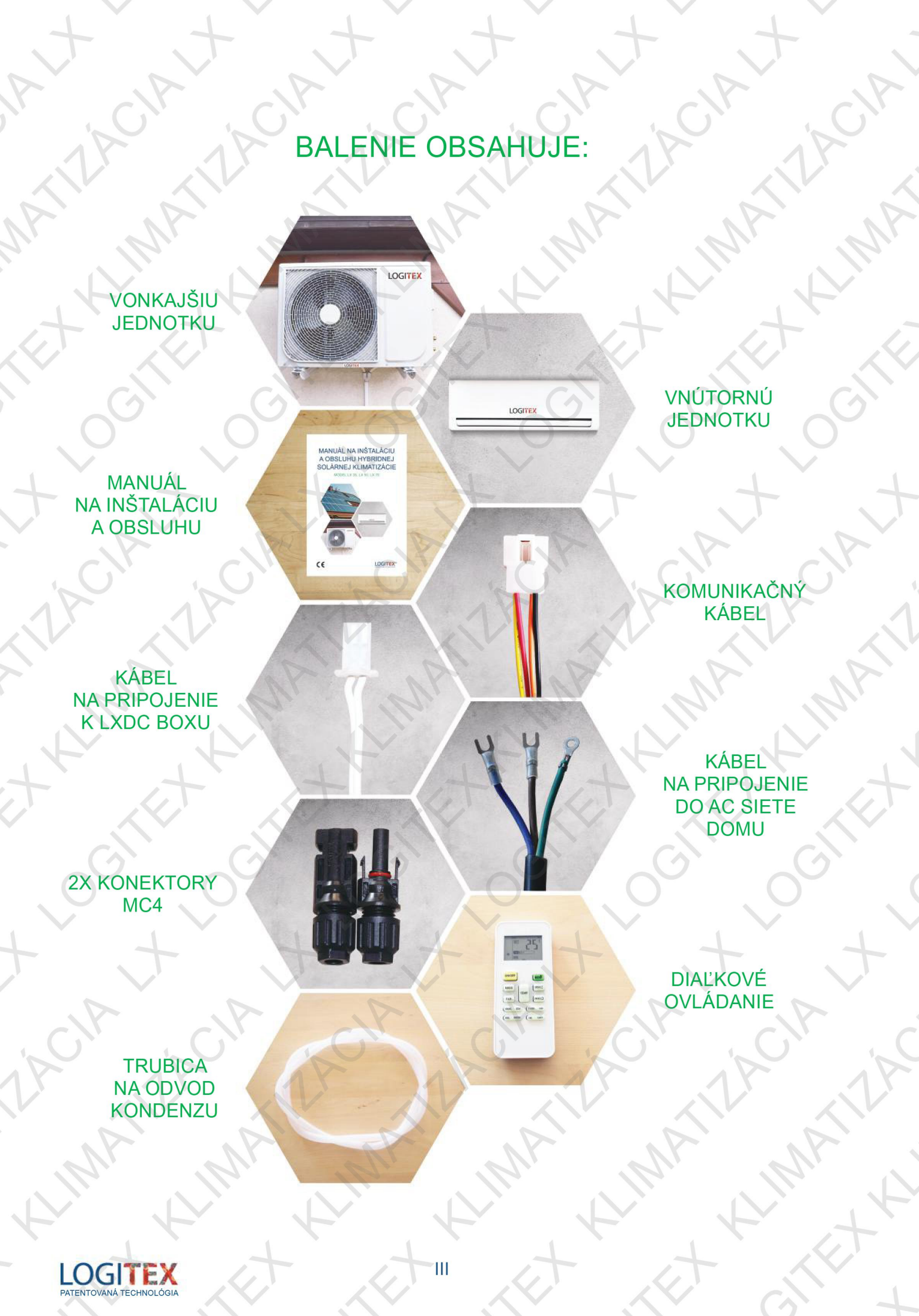

LOGITEX PATENTOVANÁ TECHNOLÓGIA

~

~

| × + × +                                                   | + + -                                                                                                    | t ,                        |
|-----------------------------------------------------------|----------------------------------------------------------------------------------------------------|----------------------------|
| CIAN CIAN CIAN                                            | ALD ALD A                                                                                                    | CIA                        |
| IN IN IOBS                                                | SAH                                                                                                    | STRANA                     |
| 1 TECHNICKÁ ŠPECIFIKÁCIA VÝROBKU                          | 1.1 POPIS FUNKCIE                                                                                                    | 01                         |
| 2 ELEKTRICKÉ PRIPOJENIE<br>KLIMATIZÁCIE LX                | 2.1 ELEKTRICKÉ PRIPOJENIE                                                                                                    | 02                         |
| 3 MECHANICKÉ PRIPOJENIE<br>KLIMATIZÁCIE LX                | 3.1 NÁPLŇ KLIMATIZÁCIE<br>3.2 PRIPOJENIE VNÚTORNEJ<br>A VONKAJŠEJ JEDNOTKY                                                                                           | 04<br>04                   |
|                                                           | 3.3 PRIEMERY PREPOJOVACÍCH<br>TRUBÍC<br>3.4 MAXIMÁLNE PREVVÝŠENIE                                                                                                    | 04                         |
|                                                           | A VZDIALENOSŤ VNÚTORNEJ<br>A VONKAJŠEJ JEDNOTKY                                                                                                    | - +                        |
| 4 PRACOVNÁ CHARAKTERISTIKA<br>KLIMATIZÁCIE LX             | 4.1 TEPLOTNÝ ROZSAH<br>KLIMATIZÁCIE LX<br>4.2 PRIPOJENIE KLIMATIZÁCIE                                                                                                | 05<br>05                   |
| ATILA ATILA                                               | K RIADIACEJ JEDNOTKE<br>LXDC BOX<br>4.3 KOMUNIKÁCIA MEDZI<br>KLIMATIZÁCIOU LX A RIADIACOU<br>JEDNOTKOU LXDC BOX                                                      | 06                         |
| 5 DIAĽKOVÉ OVLÁDANIE                                      | 5.1 POPIS DIAĽKOVÉHO OVLÁDANIA<br>5.2 NASTAVENIE KLIMATIZÁCIE LX<br>5.3 NASTAVENIE ČASOVANIA<br>5.4 NASTAVENIE DETSKÉHO ZÁMKU<br>5.5 POUŽITIE SPRIEVODNEJ<br>FUNKCIE | 07<br>08<br>09<br>10<br>10 |
| 6 PRIPOJENIE K WiFi                                       | 6.1 STIAHNUTIE APLIKÁCIE NA<br>OVLÁDANIE KLIMATIZÁCIE LX<br>6.2 REGISTRÁCIA DO APLIKÁCIE                                                                             | 12                         |
|                                                           | 6.3 REGISTRÁCIA KLIMATIZÁCIE LX<br>6.4 PRIPOJENIE KLIMATIZÁCIE LX<br>K WiFi                                                                                          | 13<br>13                   |
| + + + -                                                   | <ul> <li>6.5 ZMENA NÁZVU KLIMATIZÁCIE LX</li> <li>6.6 OPÄTOVNÉ PRIHLÁSENIE<br/>DO APLIKÁCIE</li> </ul>                                                               | 14<br>15                   |
| ACIA KCIA KCIA                                            | 6.7 VYPNUTIE / SPUSTENIE<br>KLIMATIZÁCIE LX CEZ APLIKÁCIU<br>6.8 OVLÁDANIE KLIMATIZÁCIE LX<br>PROSTREDNÍCTVOM APLIKÁCIE                                              | 10                         |
| 7 LIKVIDÁCIA OBALOVÉHO MATERIÁLU<br>A NEFUNKČNÉHO VÝROBKU | ri stili stili                                                                                                    | 18                         |
| 8 ZÁRUKA A REKLAMÁCIE                                     | When When i                                                                                                    | 18                         |
| thet for for                                              | V<br>LOGI<br>PATENTOVANÁ                                                                                                    | TEX                        |
|                                                           | $(\alpha)  (\alpha)  (\alpha)$                                                                                                    |                            |

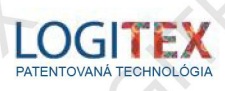

### TECHNICKÁ ŠPECIFIKÁCIA VÝROBKU

SOLÁRNA HYBRIDNÁ INVERTOROVÁ SPLIT KLIMATIZÁCIA LOGITEX (LX) JE VYMYSLENÁ A VYROBENÁ ZA ÚČELOM ZNÍŽENIA SPOTREBY ELEKTRICKEJ ENERGIE Z ELEKTRICKEJ SIETE DOMU (AC) PRI VÝROBE CHLADU A TEPLA. JEJ POUŽÍVANÍM PRISPIEVAME K OCHRANE ŽIVOTNÉHO PROSTREDIA.

### LOGITEX KLIMATIZÁCIA

|                     | LX 35           | LX 50                                 | LX 70            |
|---------------------|-----------------|---------------------------------------|------------------|
| Parametre chladeni  | a: 🧹            | 6.1                                   | 11               |
| Príkon W            | 100 - 1580      | 140 - 2360                            | 240 - 3030       |
| Výkon W             | 1000 - 3700     | 1800 - 6000                           | 2600 - 7900      |
| Parametre kúrenia:  |                 |                                       | 2                |
| Príkon W            | 130 - 1510      | 200 - 2410                            | 260 - 3140       |
| Výkon W             | 1000 - 4500     | 1300 - 6700                           | 1600 - 8800      |
| Rozmery:            |                 | 4                                     | 1 A A            |
| Vnútorná jednotka   | 805 x 194 x 285 | 957 x 213 x 302                       | 1040 x 220 x 327 |
| Vonkajšia jednotka  | 850 x 310 x 550 | 850 x 310 x 550                       | 910 x 340 x 710  |
| Váha (net):         | · ~ , > ·       | 7 , E                                 | >                |
| Vnútorná jednotka l | kg 7,2          | 9,5                                   | 11,9             |
| Vonkajšia jednotka  | kg 33           | 35                                    | 45               |
| Menovité napätie:   |                 | AC                                    | -AC              |
| AC                  | 230V - 50Hz     | 230V - 50Hz                           | 230V - 50Hz      |
| DC                  | 80 - 350V       | 80 - 350V                             | 80 - 350V        |
| Chladivo:           |                 | · · · · · · · · · · · · · · · · · · · | VC.              |
| Тур                 | R410A           | R410A                                 | R410A            |
| Prípustný pretlak:  | 17 J            |                                       |                  |
| Tlaková strana      | 4,3 MPa         | 4,3 MPa                               | 4,3 MPa          |
| Sacia strana        | 1,1 MPa         | 1,1 MPa                               | 1,1 MPa          |
| Úroveň hluku:       | 1               |                                       | 1.5              |
| Vnútorná jednotka   | ≤ 42 dB(A)      | ≤ 43 dB(A)                            | ≤ 45 dB(A)       |
| Vonkajšia jednotka  | ≤ 52 dB(A)      | ≤ 52 dB(A)                            | ≤ 52 dB(A)       |
| Tepelný rozsah:     | -(2)            | (`                                    | (?               |
| °C                  | 17 - 31         | 17 - 31                               | 17 - 31          |
|                     |                 |                                       |                  |

### 1.1 POPIS FUNKCIE

SOLÁRNA HYBRIDNÁ KLIMATIZÁCIA LX PREDNOSTNE SPRACUVÁVA JEDNOSMERNÝ ELEKTRICKÝ PRÚD (DC) VYROBENÝ Z FOTOVOLTAICKÝCH PANELOV BEZ ZMENY CHARAKTERISTIKY PRÚDU (DC). V PRÍPADE, ŽE SLNEČNÉ ŽIARENIE MÁ MALÚ INTENZITU, KLIMATIZÁCIA SI Z ELEKTRICKEJ SIETE DOMU (AC) ODOBERIE LEN POTREBNÝ ROZDIEL ELEKTRINY K ZABEZPEČENIU POŽADOVANEJ ČINNOSTI. V PRÍPADE, ŽE SLNKO NESVIETI (NOC), KLIMATIZÁCIA SI Z ELEKTRICKEJ SIETE DOMU (AC) ODOBERIE VŠETKU EKLEKTRICKÚ ENERGIU POTREBNÚ PRE JEJ FUNGOVANIE. KLIMATIZÁCIA SA OVLÁDA DIAĽKOVÝM OVLÁDAČOM (DO) ALEBO PROSTREDNÍCTVOM APLIKÁCIE V MOBILNOM TELEFÓNE CEZ WIFI ZABUDOVANOM V KLIMATIZÁCIÍ. KLIMATIZÁCIA MÁ OKREM WIFI AJ MODUL MPPT (VYHĽADÁVANIE MAXIMÁLNEJ ÚČINNOSTI FOTOVOLTAICKÝCH PANELOV) A MÁ INTEGROVANÝ MODUL LX PRE PRIPOJENIE S RIADIACOU JEDNOTOU LOGITEX – LXDC BOX.

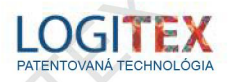

### ELEKTRICKÉ PRIPOJENIE KLIMATIZÁCIE LX

ELEKTRICKÉ PRIPOJENIE KLIMATIZÁCIE LX K FOTOVOLTAICKÝM PANELOM (DC) A ELEKTRICKEJ SIETI DOMU (AC) MÔŽE LEN OPRÁVNENÁ OSOBA S PROFESIONÁLNOU KVALIFIKÁCIOU A OPRÁVNENÍM NA PRIPÁJANIE (DC) A (AC) ZARIADENÍ!

### 2.1 ELEKTRICKÉ PRIPOJENIE

### KLIMATIZÁCIA LX MÔŽE FUNGOVAŤ V TROCH REŽIMOCH:

A. PRIPOJENÁ LEN DO ELEKTRICKEJ SIETE DOMU (AC), BEZ PRIPOJENIA K FOTOVOLTAICKÝM PANELOM.

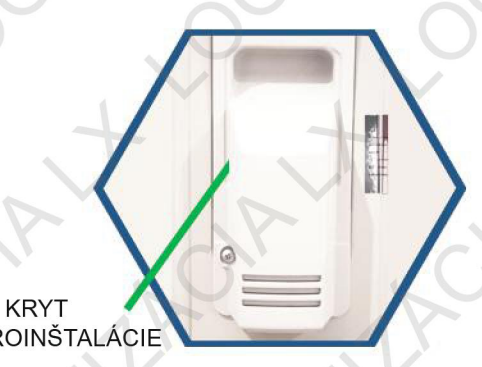

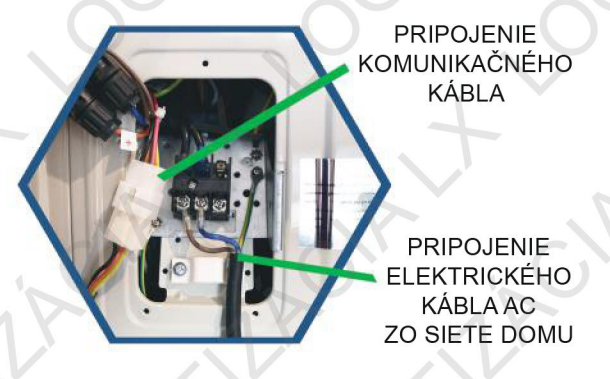

**ELEKTROINŠTALÁCIE** 

B. PRIPOJENÁ DO ELEKTRICKEJ SIETE DOMU (AC) A SÚČASNE PRIPOJENÁ K FOTOVOLTAICKÝM PANELOM (DC)

> PRIPOJENIE DC KÁBLOV Z FOTOVOLTAIKY

C. PRIPOJENÁ DO ELEKTRICKEJ SIETE DOMU (AC) A SÚČASNE PRIPOJENÁ K RIADIACEJ JEDNOTKE LX DC BOX, KTORÁ JE PRIPOJENÁ K FOTOVOLTAICKÝM PANELOM (DC) A ZÁSOBNÍKU VODY LX. PRI TAKOMTO ZAPOJENÍ SA FOTOVOL-TAICKÉ PANELY PRIPÁJAJÚ DO KLIMATIZÁCIE CEZ RIADIACU JEDNOTKU LXDC BOX.

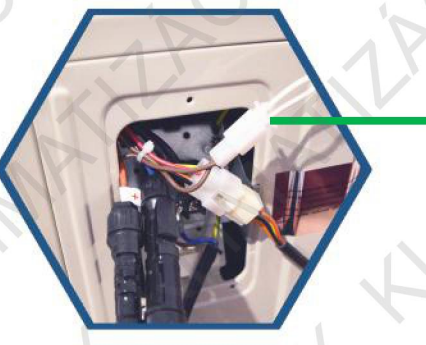

PRIPOJENIE K RIADIACEJ JEDNOTKE LXDC BOX POMOCOU 12V AC KÁBLA

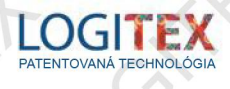

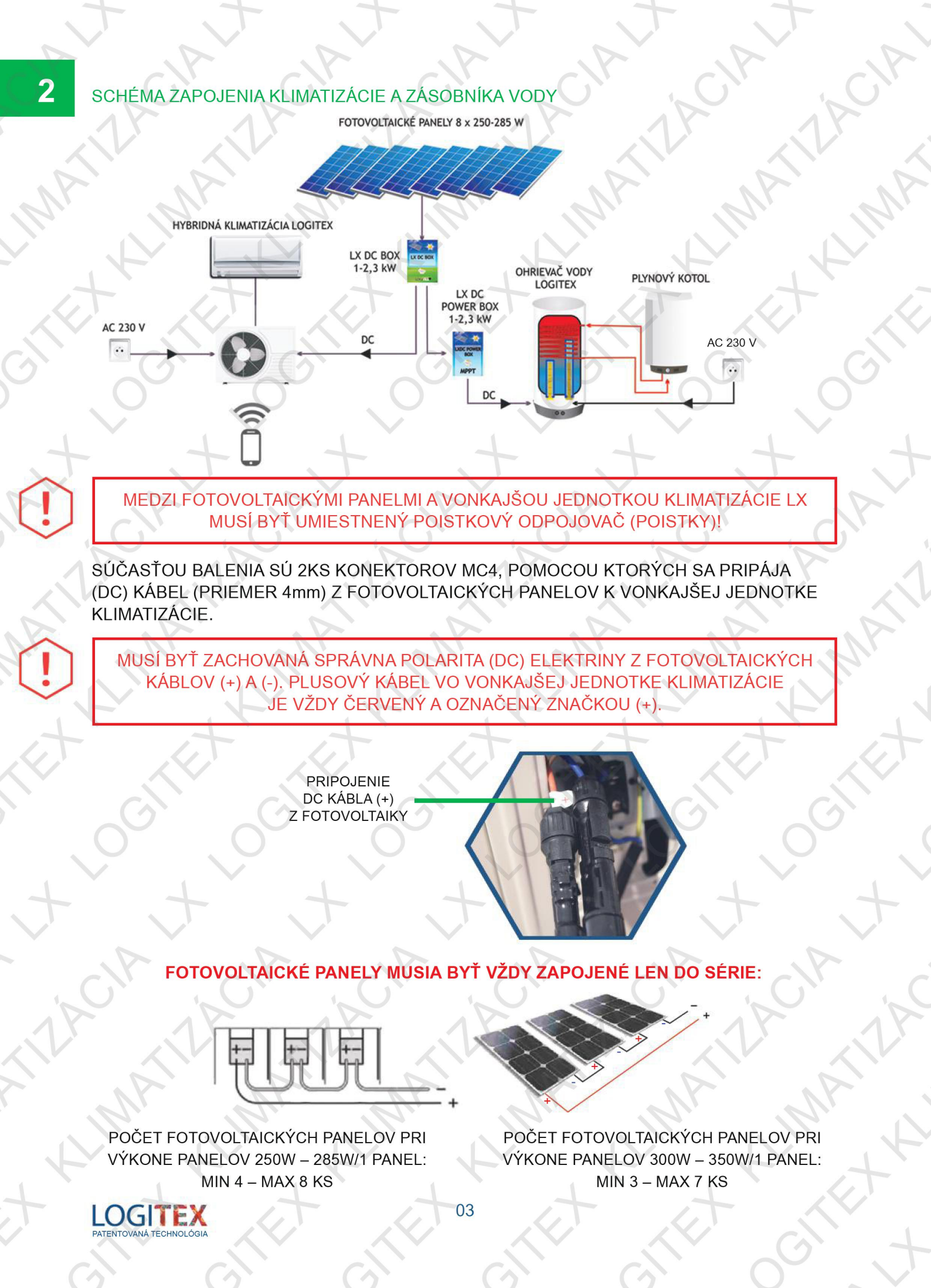

### MECHANICKÉ PRIPOJENIE KLIMATIZÁCIE LX

KLIMATIZÁCIA JE VYSOKOTLAKOVÉ ZARIADENIE! KLIMATIZÁCIA MÁ VNÚTORNÚ A VONKAJŠIU JEDNOTKU, PREPOJENIE KTORÝCH MÔŽE VYKONAŤ LEN ODBORNE SPÔSOBILÁ OSOBA S OPRÁVNENÍM NA OBSLUHU VYSOKOTLAKOVÝCH ZARIADENÍ!

### 3.1 NÁPLŇ KLIMATIZÁCIE

KLIMATIZÁCIA LX JE NAPLNENÁ ZMESOU (CHLADIVOM) R 410 A.

### 3.2 PREPOJENIE VNÚTORNEJ A VONKAJŠEJ JEDNOTKY KLIMATIZÁCIE LX

V BALENÍ KLIMATIZÁCIE LX NIE SÚ PREPOJOVACIE TRUBICE MEDZI VNÚTORNOU A VONKAJŠOU JEDNOTKOU!

JE TO Z DÔVODU, ŽE PREVAŽNE KAŽDÁ VZDIALENOSŤ MEDZI VNÚTORNOU A VONKAJŠOU JEDNOTKOU JE INÁ. AK BY V BALENÍ BOLI PREPOJOVACIE TRUBICE S FIXOVANOU DĹŽKOU A SKUTOČNÁ VZDIALENOSŤ BY BOLA DLHŠIA, PÔVODNÉ TRUBICE SA NEPOUŽIJÚ A VZNIKÁ NEPOTREBNÝ ODPAD.

### 3.3 PRIEMERY PREPOJOVACÍCH TRUBÍC

|               | LX 35     | LX 50     | LX 70     |
|---------------|-----------|-----------|-----------|
| VEĽKOSŤ TRUBI | CE        | 11        | · · · · · |
| PLYN          | 1/2"      | 1/2"      | 5/8"      |
|               | ∅ 12,7 mm | ∅ 12,7 mm | ∅ 15,9 mm |
| KVAPALINA     | 1/4"      | 1/4"      | 3/8"      |
|               | ∅ 6,35 mm | ∅ 6,35 mm | ∅ 9,52 mm |

### 3.4 MAXIMÁLNE PREVÝŠENIE A VZDIALENOSŤ VNÚTORNEJ A VONKAJŠEJ JEDNOTKY

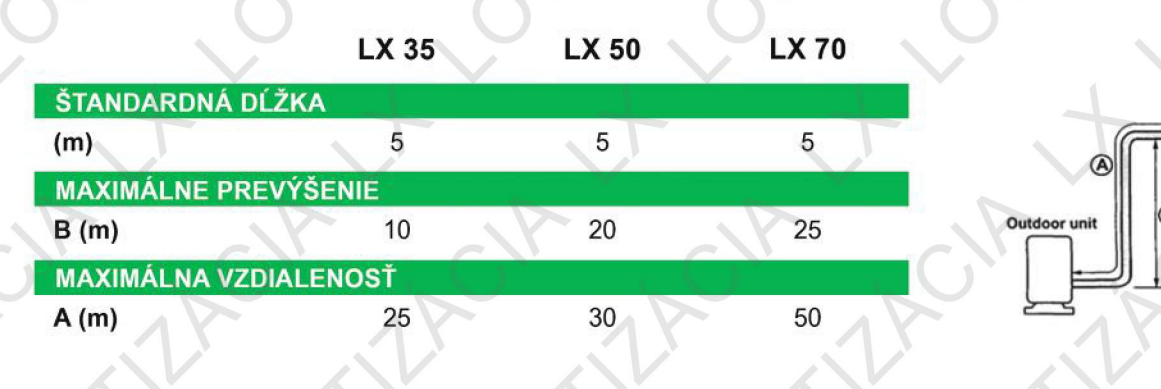

PREPOJOVACIE TRUBICE MEDZI VNÚTORNOU A VONKAJŠOU JEDNOTKOU JE POTREBNÉ PRED NAPLNENÍM ODSAŤ VÁKUOVOU PUMPOU!

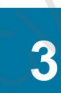

LOGITEX PATENTOVANÁ TECHNOLÓGIA

## PRACOVNÁ CHARAKTERISTIKA KLIMATIZÁCIE LX

### 4.1 TEPLOTNÝ ROZSAH KLIMATIZÁCIE LX

| he Vhe            | REŽIM CHLADENIA | REŽIM KÚRENIA |
|-------------------|-----------------|---------------|
| Teplota           |                 |               |
| Izbová teplota    | 17°C ~ 31°C     | 0°C ~ 30°C    |
| Vonkajšia teplota | 0°C ~ 50°C      | -15°C ~ 30°C  |

V PRÍPADE, ŽE JE VONKAJŠIA TEPLOTA NIŽŠIA AKO 0°C, ŠTART KLIMATIZÁCIE MÔŽE BYŤ PO ZAPNUTÍ ONESKORENÝ O NIEKOĽKO MINÚT.

### 4.2 PRIPOJENIE KLIMATIZÁCIE K RIADIACEJ JEDNOTKE LXDC BOX

PRE MAXIMÁLNE CELOROČNÉ VYUŽITIE VYROBENEJ ELEKTRINY (DC) Z FOTOVOLTAICKÝCH PANELOV JE POTREBNÉ PREPOJIŤ VONKAJŠIU JEDNOTKU KLIMATIZÁCIE LX S RIADIACOU JEDNOTKOU LXDC BOX. PREPOJENIE JE POMOCOU:

A DC KÁBLOV (PRIEMER 4MM) S KONEKTORMI MC4 NA OBIDVOCH STRANÁCH DC KÁBLOCH S PRIPOJENÍM NA VÝSTUP Č.2 RIADIACEJ JEDNOTKY LXDC BOX.

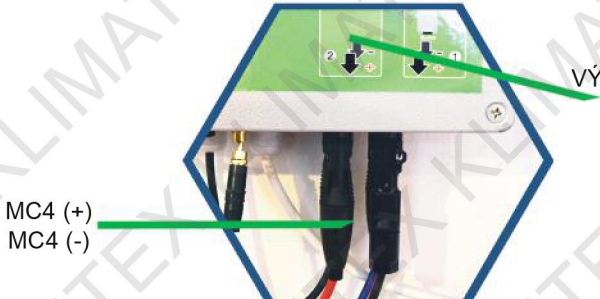

VÝSTUP Č.2 (DC-MC4) Z LXDC BOXU DO VONKAJŠEJ JEDNOTKY KLIMATIZÁCIE LX

DVOJŽILOVÉHO KÁBLA (DVOJLINKY), V KTOREJ JE PO PREPOJENÍ VONKAJŠEJ JEDNOTKY KLIMATIZÁCIE LX A RIADIACEJ JEDNOTKY LXDC BOX NAPÄTIE 12V AC

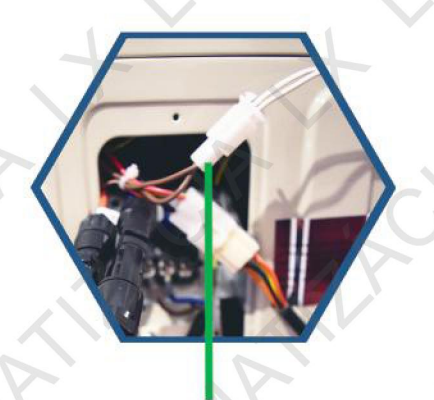

PRIPOJENIE 12 V AC KÁBLA K VONKAJŠEJ JEDNOTKE

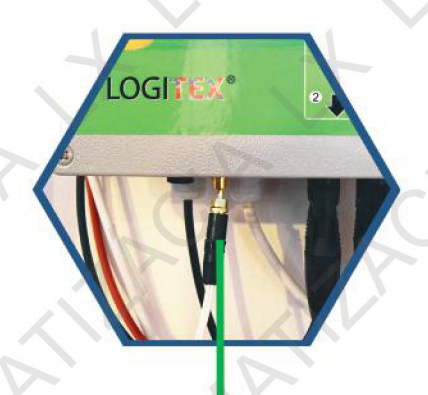

PRIPOJENIE 12 V AC KÁBLA K RIADIACEJ JEDENOTKE LXDC BOX

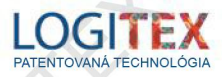

### 4.3 KOMUNIKÁCIA MEDZI KLIMATIZÁCIOU LX A RIADIACOU JEDNOTKOU LXDC BOX

### 4.3.1 ZAPNUTIE KLIMATIZÁCIE

PO ZAPNUTÍ KLIMATIZÁCIE POMOCOU DIAĽKOVÉHO OVLÁDAČA (DO) ALEBO POMOCOU APLIKÁCIE V MOBILNOM TELEFÓNE, SA AUTOMATICKY ODPOJÍ OHREV VODY JEDNOSMERNÝM PRÚDOM (DC) V ZÁSOBNÍKU VODY LX . V RIADIACEJ JEDNOTKE LXDC BOX SA AUTOMATICKY PRESMERUJE (DC) PRÚD NA VÝSTUP Č.2 , KDE JE PRIPOJENÝ PREPOJOVACÍ KÁBEL MEDZI RIADIACOU JEDNOTKOU LXDC BOX A KLIMATIZÁCIOU LX. PRIBLIŽNE PO 10 SEKUNDÁCH ZAČNE KLIMATIZÁCIA LX PREDNOSTNE ODOBERAŤ EKOLOGICKY VYROBENÚ ELEKTRICKÚ ENERGIU Z FOTOVOLTAICKÝCH PANELOV.

### 4.3.2 VYPNUTIE KLIMATIZÁCIE

KLIMATIZÁCIU JE MOŽNÉ VYPNÚŤ POMOCOU DIAĽKOVÉHO OVLÁDAČA (DO) ALEBO POMOCOU APLIKÁCIE V MOBILNOM TELEFÓNE A TO V REÁLNOM ČASE ALEBO, AK SA NASTAVÍ ČASOVANIE PO UPLYNUTÍ NASTAVENÉHO ČASU. KLIMATIZÁCIA AJ PO VYPNUTÍ PRACUJE URČITÚ DOBU V ÚSPORNOM REŽIME, PRETOŽE JE VEĽMI DÔLEŽITÉ, ABY DOŠLO K VYROVNANIU TEPLÔT KLIMATIZÁCIE LX A OKOLITÉHO PROSTREDIA A TÝM SA ZABRÁNILO KONDENZÁCIÍ VLHKOSTI A MOŽNÉHO VZNIKU PLESNÍ NA VÝMENNÍKOCH KLIMATIZÁCIE.

PO VYPNUTÍ KLIMATIZÁCIE LX SA POMOCOU RIADIACEJ JEDNOTKY LXDC BOX AUTOMATICKY PRESMERUJE ELEKTRINA (DC) Z FOTOVOLTAICKÝCH PANELOV DO ZÁSOBNÍKA VODY, KDE SA ELEKTRINA ĎALEJ USKLADŇUJE VO FORME TEPLA. PRESMEROVANIE JE ČASOVO ONESKORENÉ:

PRI VÝROBE TEPLA: o 3 min PRI VÝROBE CHLADU: o 7 min

POZRI SCHÉMU ZAPOJENIA NA STRÁNKE ČÍSLO 03.

PRESMEROVANIE ELEKTRINY (DC) Z FOTOVOLTAICKÝCH PANELOV MEDZI KLIMATIZÁCIOU LX A ZÁSOBNÍKOM VODY LX ZABEZPEČUJE MAXIMÁLNE CELOROČNÉ VYUŽITIE EKOLOGICKY VYROBENEJ ELEKTRINY, RÝCHLU A EFEKTÍVNU NÁVRATNOSŤ INVESTÍCIE DO OBNOVITEĽNÝCH ZDROJOV. OCHRANA ŽIVOTNÉHO PROSTREDIA JE CHARAKTERISTICKÁ PRE VŠETKY VÝROBKY LX.

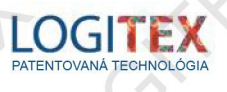

### DIAĽKOVÉ OVLÁDANIE

5.1 POPIS DIAĽKOVÉHO OVLÁDANIA

5.1.1 POPIS TLAČIDIEL DIAĽKOVÉHO OVLÁDANIA

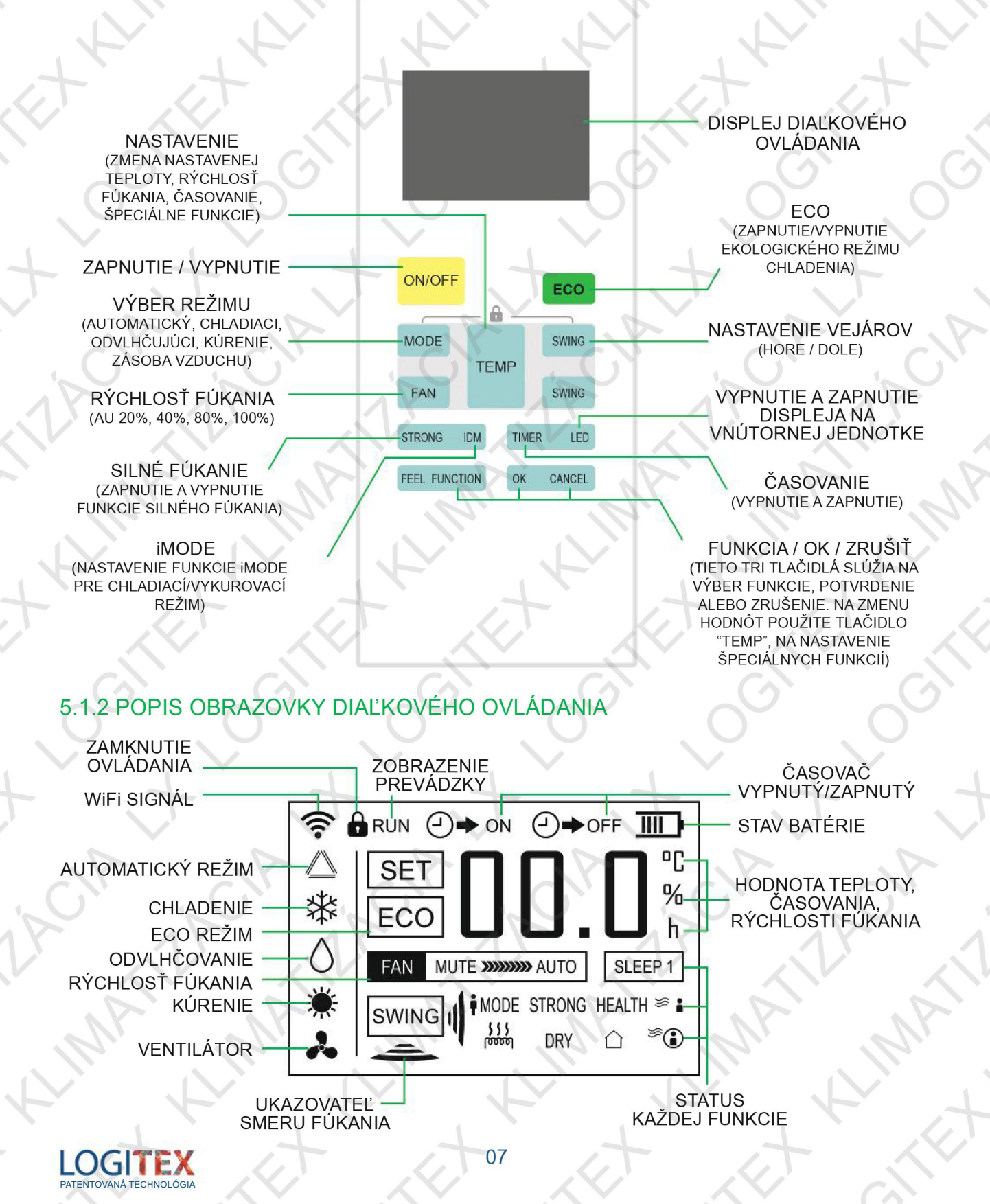

5

### 5.2 NASTAVENIE KLIMATIZÁCIE LX

### 5.2.1 REŽIM KLIMATIZÁCIE

- I STLAČTE TLAČIDLO "MODE" NA DIAĽKOVOM OVLÁDAČI NA VÝBER FUNKCIE KLIMATIZÁCIE (AUTOMATICKÁ FUNKCIA, CHLADENIE, ODSÁVANIE VLHKOSTI, KÚRENIE ALEBO OBEH VZDUCHU V MIESTNOSTI)
- 2 STLAČTE TLAČIDLO ON/OFF NA AKTIVÁCIU VYBRANÉHO REŽIMU
- 3 NA VYPNUTIE STLAČTE TLAČIDLO ON/OFF

### 5.2.2 REGULÁCIA TEPLOTY

STLAČTE TLAČIDLO "TEMP" PRE NASTAVENIE TEPLOTY NA 17°C AŽ 30°C. STLAČTE ŠÍPKU HORE NA ZVÝŠENIE TEPLOTY A ŠÍPKU DOLE NA ZNÍŽENIE TEPLOTY.

TIP: TEPLOTA SA NEDÁ REGULOVAŤ V REŽIME OBEHU VZDUCHU V MIESTOSTI.

### 5.2.3 REGULÁCIA INTENZITY FÚKANIA

STLAČTE TLAČIDLO "WIND SPEED" NA NASTAVENIE POŽADOVANEJ INTENZITY FÚKANIA A STLAČTE TLAČIDLO "TEMP", ABY SA DOSIAHLO 1%-100% POŽADOVANEJ INTENZITY FÚKANIA PRE VYTVORENIE PRÍJEMNÉHO PROSTREDIA.

- TIP: NASTAVENIE INTENZITY FÚKANIA NIE JE MOŽNÉ V AUTOMATICKOM REŽIME A REŽIME ODVLHČOVANIA
- RADA: V AUTOMATICKOM REŽIME SI KLIMATIZÁCIA SAMA RIADI CHLADENIE, OBEH VZDUCHU ALEBO KÚRENIE. AK VÁM TO NEVYHOVUJE, MANUÁLNE VYBERTE POŽADOVANÝ REŽIM KLIMATIZÁCIE A TEPLOTU.

### 5.2.4 REGULÁCIA SMERU FÚKANIA

- 1 NA NASTAVENIE VEJÁRA STLAČTE TLAČIDLO "SWING" A VEJÁR REGULUJÚCI SMER FÚKANIA SA AUTOMATICKY POSUNIE
- 2 NA ZASTAVENIE POSUNU VEJÁRA ZNOVU STLAČTE TLAČIDLO "SWING"

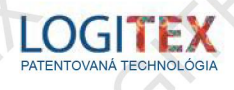

### 5.2.5 MANUÁLNE NASTAVENIE VEJÁRA

5

KEĎ JE KLIMATIZÁCIA V PREVÁDZKE, NASTAVENIE SMERU FÚKANIA SI MÔŽETE PRISPÔSOBIŤ AJ MANUÁLNE POSUNUTÍM VEJÁRA POMOCOU ÚCHYTKY.

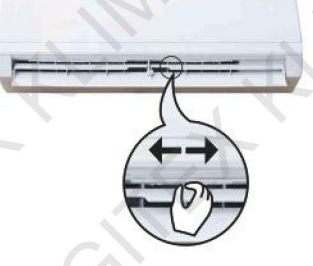

### 5.3 NASTAVENIE ČASOVANIA

### 5.3.1 ČASOVANIE ZAPNUTÉ/VYPNUTÉ

ČAS JE MOŽNÉ NASTAVIŤ V ROZMEDZÍ 0-24 HODÍN.

- 1 STLAČTE ĽAVÚ ČASŤ TLAČIDLA "TIME/LED" NA AKTIVÁCIU NASTAVENIA ČASOVANIA A ČAS JE VYSVIETENÝ.
- 2 STLAČTE TÚ ISTÚ ČASŤ TLAČIDLA ZNOVA, NASTAVTE POŽADOVANÝ ČAS A UVOĽNITE TLAČIDLO. OVLÁDANIE ZABLIKÁ A VYKONÁ FUNKCIU A VNÚTORNÁ JEDNOTKA ZVUKOVO POTVRDÍ, ŽE ČASOVAČ BOL AKTIVOVANÝ.

### 5.3.2 KONTROLA ZOSTÁVAJÚCEHO ČASU

STLAČTE TLAČIDLO NA ČASOVANIE A NA DIAĽKOVOM OVLÁDAČI SA ZOBRAZÍ ZOSTÁVAJÚCI ČAS NASTAVENÉHO REŽIMU. PODRŽTE TOTO TLAČIDLO DVE SEKUNDY, ABY SA NA DISPLEJI ZOBRAZIL PÔVODNÝ NASTAVENÝ ČAS.

### 5.3.3 VYPNUTIE ČASOVANIA

STLAČTE TLAČIDLO PRE NASTAVENIE ČASOVANIA A ZMEŇTE NASTAVENIE NA HODINU 0. TÝM ČASOVANIE DEAKTIVUJETE.

### 5.3.4 ZMENA ČASOVANIA

AK CHCETE ZMENIŤ NASTAVENIE ČASOVANIA, OPÄŤ STLAČTE TLAČIDLO "TIMER" A NASTAVTE NOVÚ HODNOTU.

RADY: TENTO MODEL JE VYBAVENÝ PREDCHLADENÍM A PREDOHREVOM. 5 MINÚT PRED SPUSTENÍM ČASOVANIA, AK JE TEPLOTA PROSTREDIA PODOBNÁ, AKO POŽADOVANÁ NASTAVENÁ TEPLOTA NA KLIMATIZÁCIÍ, KLIMATIZÁCIA BUDE PRACOVAŤ NA NIŽŠEJ FREKVENCIÍ.

AK VYPADNE PRÚD, ČASOVANIE SA AUTOMATICKY ZRUŠÍ A JE POTREBNÉ HO ZNOVU NASTAVIŤ.

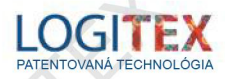

### 5.4 NASTAVENIE DETSKÉHO ZÁMKU

FUNKCIA DETSKÉHO ZÁMKU SLÚŽI NA TO, ABY SA V PRÍPADE, ŽE SA DETI HRAJÚ S DIAĽKOVÝM OVLÁDANÍM NESTALO, ŽE OMYLOM SPUSTIA KLIMATIZÁCIU A DÔJDE TAK K ZBYTOČNEJ STRATE ELEKTRICKEJ ENERGIE.

### 5.4.1 ZAMKNUTIE A ODOMKNUTIE KLÁVESNICE NA DIAĽKOVOM OVLÁDANÍ

- 1 STLAČTE NARAZ TLAČIDLO "MODE" A TLAČIDLO "SWING" A PODRŽTE 5 SEKÚND. NA DISPLEJI DIAĽKOVÉHO OVLÁDANIA SA OBJAVÍ SYMBOL ZÁMKU A OSTATNÉ TLAČIDLÁ SÚ TÝM DEAKTIVOVANÉ.
- 2 STLAČTE NARAZ TLAČIDLÁ "MODE" A "SWING" A PODRŽTE 2 SEKUNDY. KEĎ Z DISPLEJA DIAĽKOVÉHO OVLÁDANIA ZMIZNE SYMBOL ZÁMKU, DETSKÝ ZÁMOK BOL DEAKTIVOVANÝ A VŠETKY TLAČIDLÁ SÚ ZNOVU AKTÍVNE.

### 5.5 POUŽITIE SPRIEVODNEJ FUNKCIE

KLIMATIZÁCIU MÔŽETE VYUŽÍVAŤ V RÔZNYCH NASTAVITEĽNÝCH REŽIMOCH: ECO- REŽIM ŠETRENIA ENERGIE, FUNKCIA DISPLEJA, IMODE, SMART FÚKANIE, POHODLNÉ SPANIE, SÚCHÉ ČISTENIE, SPRIEVODNÉ ELEKTRICKÉ KÚRENIE, SILNÝ REŽIM, VONKAJŠIE ČISTENIE OD PRACHU.

### 5.5.1 REŽIM ECO - ŠETRENIE ENERGIE

KEĎ JE KLIMATIZÁCIA V REŽIME CHLADENIA, NA OVLÁDAČI STLAČTE TLAČIDLO "ECO". KLIMATIZÁCIA PREJDE DO REŽIMU CHLADENIA A ZÁROVEŇ ŠETRÍ ENERGIU, DISPLEJ NA VNÚTORNEJ JEDNOTKE SA PO 15 SEKUNDÁCH VYPNE A ZOBRAZUJE LEN IKONU ECO. KLIMATIZÁCIA REŽIM ECO AUTOMATICKY VYPNE PO 8 HODINÁCH PREVÁDZKY A PREJDE DO KLASICKÉHO CHLADIACEHO REŽIMU BEZ ZMENY V NASTAVENÍ TEPLOTY A RÝCHLOSTI FÚKANIA.

PRE PRIESTORY, KTORÉ TREBA DLHO VYKUROVAŤ ALEBO KEĎ JE VONKAJŠIA TEPLOTA PRÍLIŠ VYSOKÁ, PREMYSLITE SI ECO REŽIM, PRETOŽE V TAKÝCHTO PRÍPADOCH KLIMATIZÁCIA NEMUSÍ STAČIŤ NA VYCHLADENIE/VYKÚRENIE. SPOTREBA ENERGIE V REŽIME ECO BOLA TESTOVANÁ ODBORNÍKMI NA ŽIVOTNÉ PROSTREDIE A NAMERANÉ PARAMETRE SA MÔŽU LÍŠIŤ OD TÝCH, KTORÉ KLIMATIZÁCIA V REŽIME ECO VYKAZUJE U VÁS DOMA. ZÁVISÍ TO OD NIEKOĽKÝCH FAKTOROV, AKO VEĽKOSTI PRIESTORU, VONKAJŠEJ ALEBO VNÚTORNEJ TEPLOTY.

### 5.5.2 FUNKCIA DISPLEJA

KEĎ SA KLIMATIZÁCIA ZAPNE, STLAČTE PRERUŠOVANE PRAVÚ STRANU TLAČIDLA ČASOVANIE/DISPLEJ A OBRAZOVKA SA ZMENÍ NASLEDOVNE:

> Nastavenie teploty Aktuálna vnútorná teplota Displej sa vypol Aktuálna vonkajšia teplota

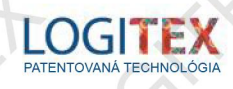

### 5.5.3 iMODE

V REŽIME CHLADENIA A KÚRENIA, STLAČTE ĽAVÚ STRANU TLAČIDLA "STRONG/MODE" 2 SEKUNDY A AKTUÁLNY REŽIM KLIMATIZÁCIE SA ZAPÍŠE DO PAMÄTI SPOLU S AKTUÁLNOU TEPLOTOU, RÝCHLOSŤOU FÚKANIA, SMEROM FÚKANIA. KEĎ NABUDÚCE STLAČÍTE TOTO TLAČIDLO, KLIMATIZÁCIA AUTOMATICKY ZAPNE ZAPAMÄTANÝ REŽIM.

AK VÁM UŽ NEBUDE VYHOVOVAŤ ZAPAMÄTANÝ REŽIM, RESETUJTE PAMÄŤ A ZVOĽTE OPTIMÁLNY REŽIM.

### 5.5.4 SMART FÚKANIE

PRI REŽIME CHLADENIA SA FUNKCIA SMART FÚKANIE MÔŽE OTVORIŤ ALEBO ZAVRIEŤ.

NAUČTE SA FUNKCIU SMART FÚKANIE: KLIMATIZÁCIA BEŽÍ AUTOMATICKY NA ZVOLENOM FÚKANÍ A CHLADIACOM REŽIME, ZÁROVEŇ VONKAJŠIA JEDNOTKA PRACUJE NA RELATÍVNE NÍZKOM VÝKONE, ČO JE JEDNA Z FUNKCIÍ ŠETRENIA ENERGIE. NA SPUSTENIE ALEBO VYPNUTIE SMART FÚKANIA, SI PREZRITE V NÁVODE "VÝBER REŽIMU".

### 5.5.5 REŽIM POHODLNÉHO SPANIA

PRI CHLADIACOM A VYKUROVACOM REŽIME SI MÔŽETE ZVOLIŤ REŽIM POHODLNÉHO SPANIA 1 ALEBO 2

NAUČTE SA OVLÁDAŤ REŽIM POHODLNÉHO SPANIA: REŽIM POHODLNÉ SPANIE 1: ČAS SPANIA JE NASTAVENÝ NA 8 HODÍN, TEPLOTA FÚKANIA SA AUTOMATICKY UPRAVUJE KAŽDÚ HODINU PRVÉ DVE HODINY A PO PRVÝCH DVOCH HODINÁCH JE TEPLOTA KONŠTANTNÁ. REŽIM POHODLNÉ SPANIE 2: ČAS SPANIA JE NASTAVENÝ NA 9 HODÍN A TEPLOTA SA UPRAVUJE ROVNAKO, AKO PRI REŽIME 1. TEPLOTA SA POČAS TOHTO REŽIMU DÁ MENIŤ.

### 5.5.6 REŽIM SUCHÉHO ČISTENIA

PRI REŽIME CHLADENIA A ODSÁVANIA VLHKOSTI, ZVOĽTE REŽIM SUCHÉHO ČISTENIA. KEĎ SA KLIMATIZÁCIA VYPNE, ZAPNE SA FUNKCIA SUCHÉHO ČISTENIA, ABY SA VYČISTILO VNÚTRO ZARIADENIA.

PROCES FUNGOVANIA AUTOMATICKÉHO SUCHÉHO ČISTENIA: NAJPRV FUNGUJE NA SLABOM FÚKANÍ 4 MINÚTY, POTOM VYHRIEVA 1 MINÚTU A POTOM ZNOVA NA SLABOM FÚKANÍ 2 MINÚTY. POTOM SA AUTOMATICKY VYPNE.

### 5.5.8 SILNÝ REŽIM

PRI REŽIME CHLADENIA A VYKUROVANIA STLAČTE TLAČIDLO "STRONG" NA SPUSTENIE ALEBO VYPNUTIE SILNÉHO REŽIMU.

### 5.5.9 FUNKCIA VONKAJŠIEHO ČISTENIA OD PRACHU

KLIMATIZÁCIA MÁ FUNKCIU ČISTENIA OD PRACHU VONKAJŠEJ JEDNOTKY, JE NORMÁLNE, ŽE VONKAJŠIA JEDNOTKA SA ZAPRÁŠI.

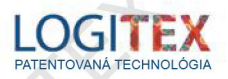

### PRIPOJENIE KLIMATIZÁCIE LX K WIFI

SVOJU KLIMATIZÁCIU MÔŽETE PRIPOJIŤ K WIFI A OVLÁDAŤ JU PROSTREDNÍCTVOM APLIKÁCIE NA MOBILNOM TELEFÓNE ALEBO TABLETE AJ NA DIAĽKU. KLIMATIZÁCIE SA PRIPOJÍ K WIFI LEN PROSTREDNÍCTVOM MOBILNEJ APLIKÁCIE:

### 6.1 STIAHNUTIE APLIKÁCIE NA OVLÁDANIE KLIMATIZÁCIE LX

APLIKÁCIU NÁJDETE POD NÁZVOM **SOLAR AIR CON** VO VIRTUÁLNOM OBCHODE GOOGLEPLAY PRI ANDROIDOVÝCH ZARIADENIACH A V ITUNES PRI ZARIADENIACH APPLE. STIAHNITE SI APLIKÁCIU DO SVOJHO ZARIADENIA A OTVORTE JU.

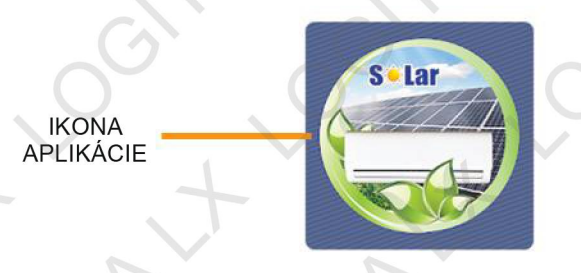

### 6.2 REGISTRÁCIA DO APLIKÁCIE

- 1 PO OTVORENÍ APLIKÁCIE ZVOĽTE MOŽNOSŤ "REGISTER"
- 2 V ĎALŠOM KROKU PRE REGISTRÁCIU VLOŽTE SVOJU EMAILOVÚ ADRESU DO KOLÓNKY "EMAIL" A POTVRĎTE TLAČIDLOM "SEND CODE"
- 3 NA EMAIL VÁM PRÍDE ŠPECIÁLNY KÓD, KTORÝ VLOŽÍTE DO KOLÓNKY "VERIFICATION CODE"
- 4 POTVRĎTE TLAČIDLOM "NEXT"
- 5 V ĎALŠOM KROKU NAPÍŠTE DO KOLÓNKY "PASWORD" SVOJE PRIHLASOVACIE HESLO PODĽA VLASTNÉHO VÝBERU A TO ISTÉ HESLO VLOŽTE DO KOLÓNKY "CONFIRM PASSWORD"
- 6 DOKONČITE REGISTRÁCIU TLAČIDLOM "FINISH"

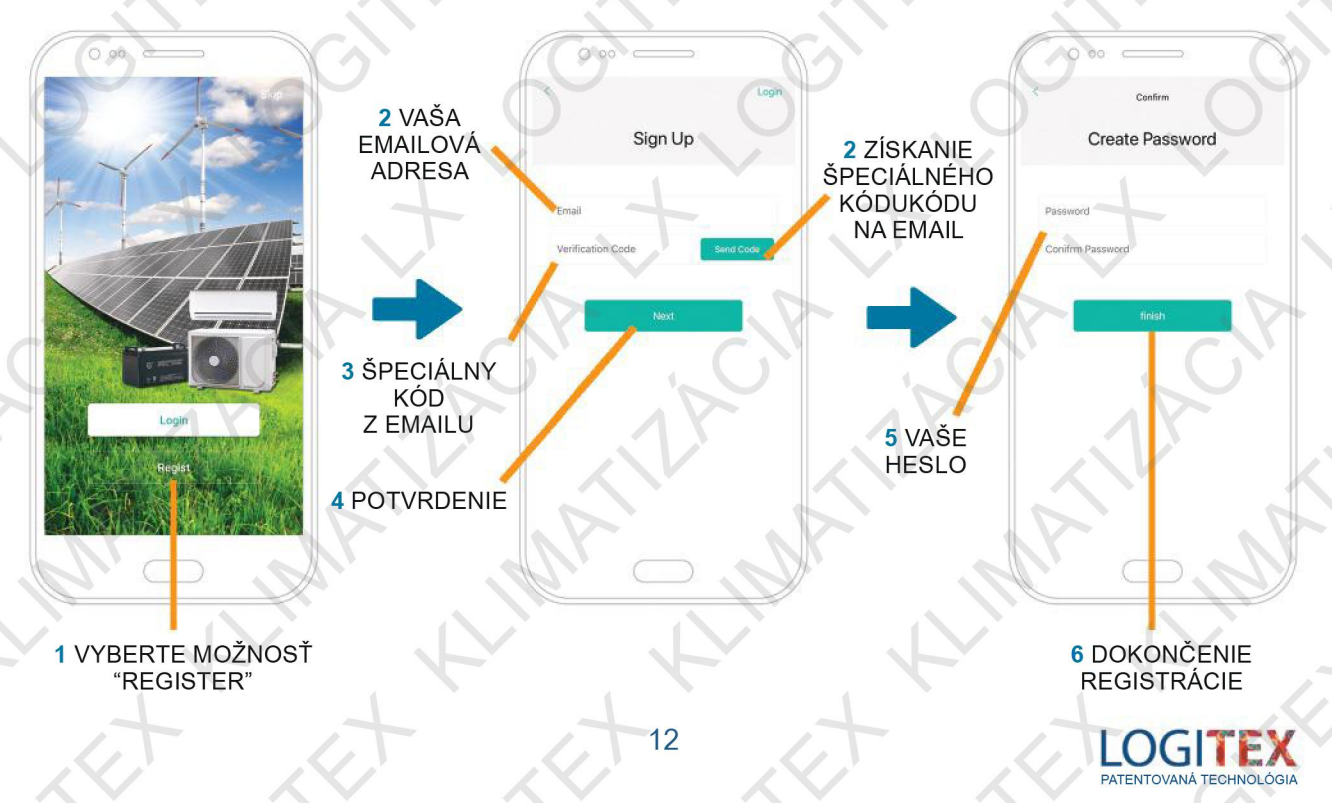

### 6 6.3 REGISTRÁCIA KLIMATIZÁCIE LX

NA REGISTRÁCIU KLIMATIZÁCIE MUSÍTE OSKENOVAŤ QR KÓD, KTORÝ JE UMIESTNENÝ NA PRAVEJ BOČNEJ STRANE VNÚTORNEJ JEDNOTKY VAŠEJ KLIMATIZÁCIE.

NA DISPLEJI VÁŠHO MOBILNÉHO ZARIADENIA POTVRĎTE "+" A V ĎALŠOM KROKU NASMERUJTE KAMERU VAŠEHO ZARIADENIA NA QR KÓD.

ZARIADENIE KÓD ZOSKENUJE A AUTOMATICKY PREDJE NA ĎALŠÍ KROK INŠTALÁCIE.

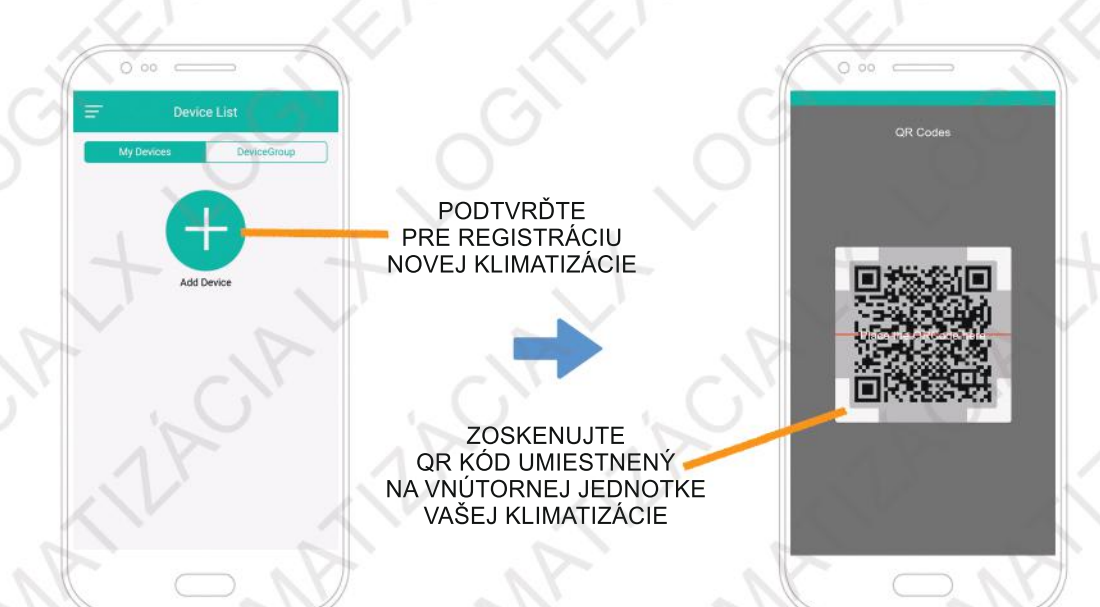

### 6.4 PRIPOJENIE KLIMATIZÁCIE LX K WiFi

- 1 PO ZOSKENOVANÍ QR KÓDU VÁS APLIKÁCIA AUTOMATICKY PRESMERUJE NA ĎAJŠÍ KROK PRIPOJENIA KLIMATIZÁCIE K WIFI. APLIKÁCIA AUTOMATICKY VYHĽADÁ VAŠU WIFI SIEŤ. DO KOLÓNKY "PASSWORD" ZADAJTE HESLO NA VAŠE WIFI A POTVRĎTE TLAČIDLOM "FINISH".
- 2 V ĎALŠOM KROKU SPÁRUJTE VAŠE ZARIADENIE SO ZAREGISTROVANOU KLIMATIZÁCIOU POTVRDENÍM TLAČIDLA "ADD".

V PRÍPADE, ŽE BY APLIKÁCIA NEZAREGISTROVALA NOVÚ KLIMATIZÁCIU, SKÚSTE TO ZNOVA POTVRDENÍM LINKU "PLEASE TRY AGAIN"

V PRÍPADE, ŽE BUDE ZDROJ WIFI VO VAŠOM OBJEKTE ODPOJENÝ OD ELEKTRICKEJ SIETE, MÔŽE DÔJSŤ K STRATE PRENOSU SIGNÁLU MEDZI KLIMATIZÁCIOU A VYSIELAČOM WIFI A NÁSLEDNÝMI MOŽNÝMI PROBLÉMAMI PRI OVLÁDANÍ KLIMATIZÁCIE POMOCOU APLIKÁCIE. V TAKOMTO PRÍPADE VYPNITE NA 3 MINÚTY KLIMATIZÁCIU Z ELEKTRICKEJ SIETE A ZÁROVEŇ JU ODPOJTE OD FOTOVOLTAICKÝCH PANELOV POMOCOU POISTKOVÉHO OVLÁDAČA. PO OPÄTOVNOM ZAPOJENÍ KLIMATIZÁCIE DO ELEKTRICKEJ SIETE, KLIMATIZÁCIA POTVRDÍ ZRESETOVANIE DLHÝM PÍPNUTÍM. AK BY NEZAZNEL ŽIADNY SIGNÁL, RESET ZOPAKUJTE.

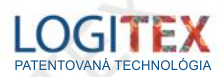

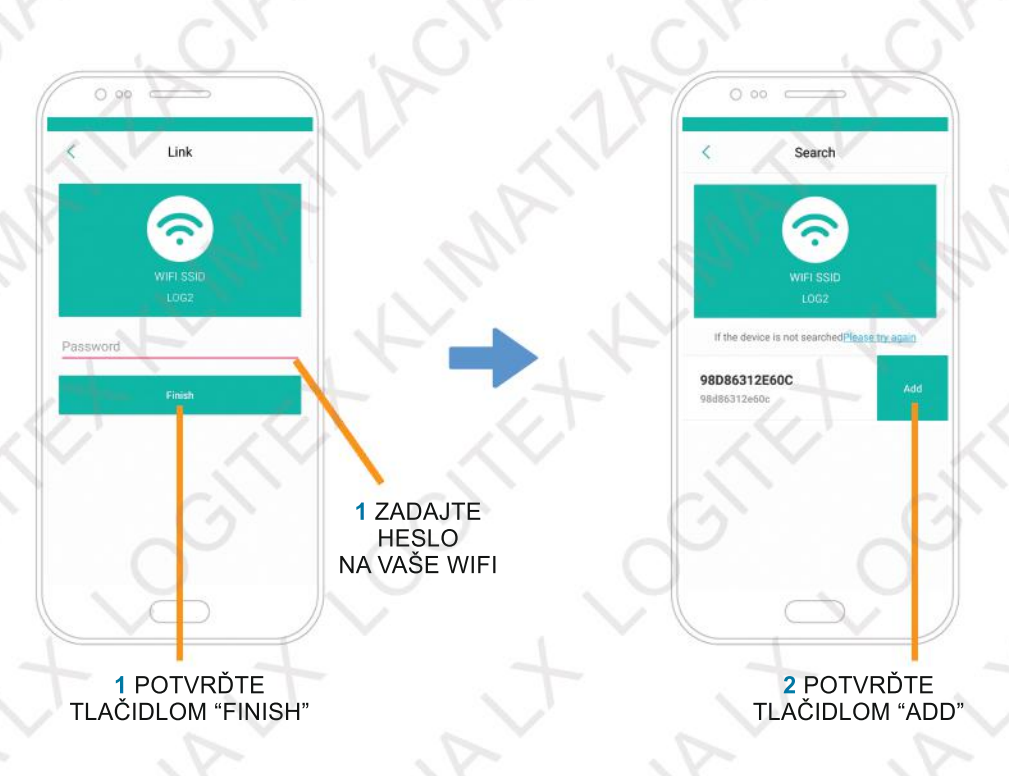

### 6.5 ZMENA NÁZVU KLIMATIZÁCIE LX

V APLIKÁCIÍ SI MÔŽETE ZMENIŤ NÁZOV VAŠEJ KLIMATIZÁCIE:

- 1 NA ÚVODNEJ STRÁNKE STLAČTE PANEL S POPISOM KLIMATIZÁCIE V STREDE OBRAZOVKY MOBILNÉHO ZARIADENIA A POTIAHNITE DOĽAVA.
- 2 NA PANELY SA OBJAVIA MOŽNOSTI "EDIT" A "DELETE". ZMENU NÁZVU KLIMATIZÁCIE UMOŽNÍTE POTVRDENÍM TLAČIDLA "EDIT"
- 3 NÁSLEDNE ZADAJTE NOVÝ NÁZOV VAŠEJ KLIMATIZÁCIE PODĽA VLASTNÉHO VÝBERU NA KLÁVESNICI OBRAZOVKY A POTVRĎTE TLAČIDLOM "CONFIRM".

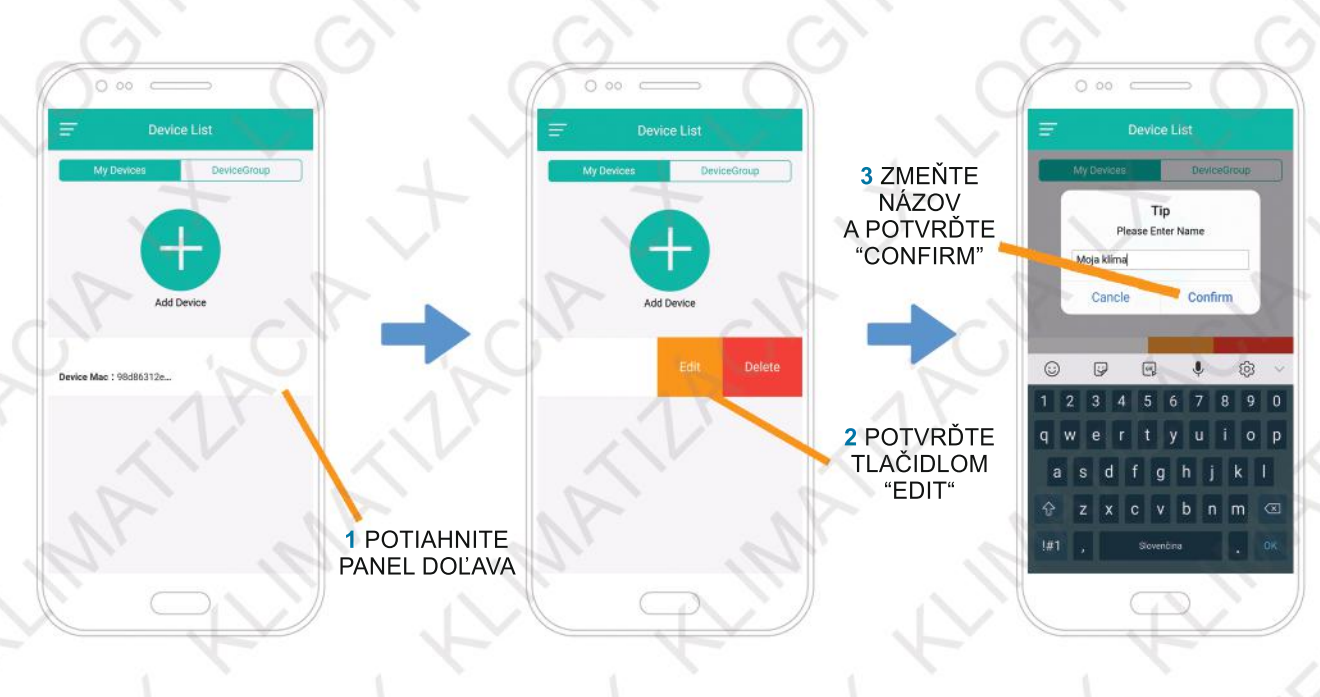

14

LOGITEX PATENTOVANÁ TECHNOLÓGIA VAŠA KLIMATIZÁCIA JE TERAZ PREMENOVANÁ:

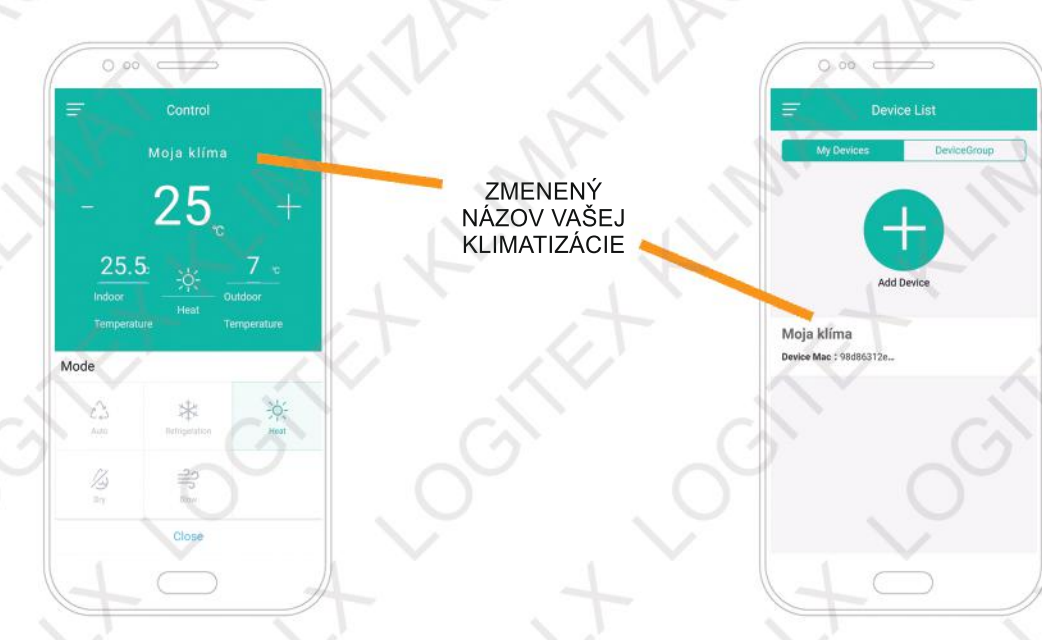

### 6.6 OPÄTOVNÉ PRIHLÁSENIE DO APLIKÁCIE

- 1 OTVORTE APLIKÁCIU VO VAŠOM MOBILNOM ZARIADENÍ A POTVRĎTE VSTUP TLAČIDLOM "LOGIN".
- 2 APLIKÁCIA BY SI MALA PAMÄTAŤ VAŠE PRIHLASOVACIE ÚDAJE, AK SÚ VŠAK KOLÓNKY PRÁZDNE, ZADAJTE VAŠU EMAILOVÚ ADRESU DO KOLÓNKY "EMAIL" A VAŠE HESLO DO KOLÓNKY "PASSWORD".
- 3 POTVRĎTE VSTUP TLAČIDLOM "LOGIN".

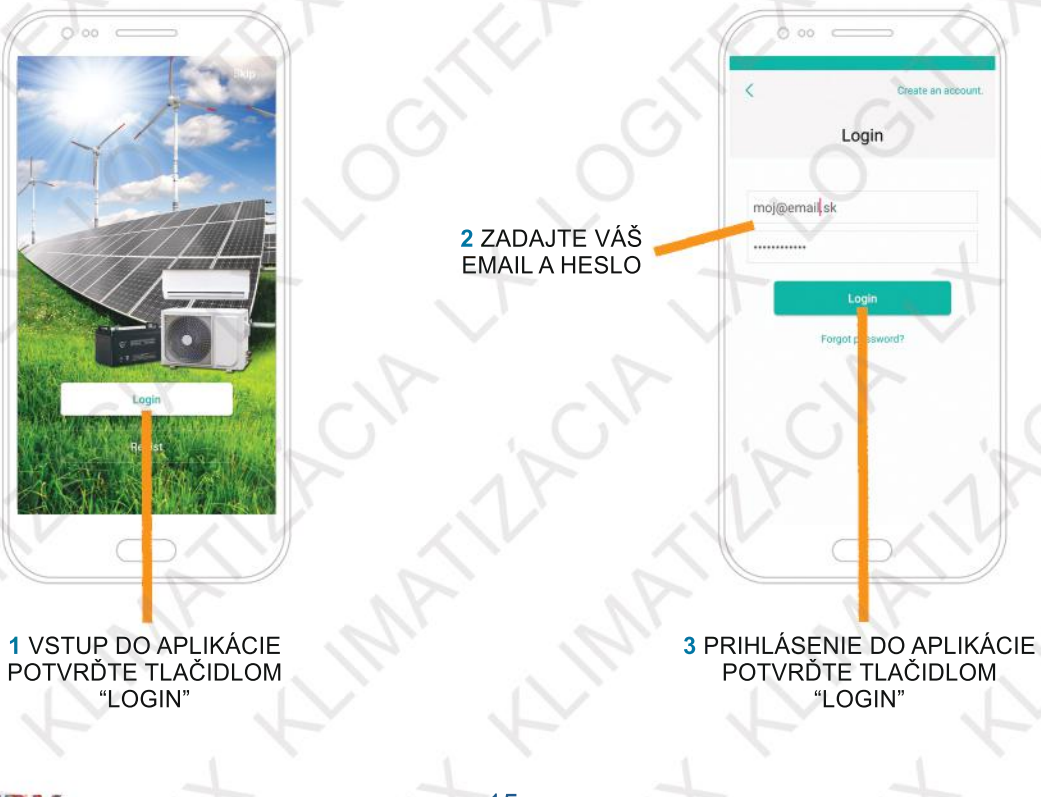

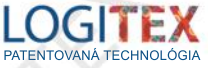

PRI ĎALŠOM PRÍHLÁSENÍ SA DO APLIKÁCIE MÔŽETE TIETO KROKY PRESKOČIŤ TLAČIDLOM "SKIP", KTORÉ SA OBJAVÍ V PRAVOM HORNOM ROHU OBRAZOVKY MOBILNÉHO ZARIADENIA PO OTVORENÍ APLIKÁCIE:

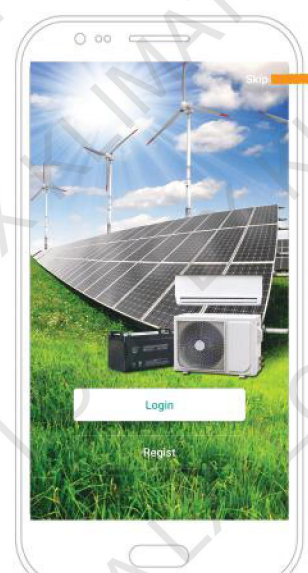

POTVRĎTE TLAČIDLOM "SKIP"

### 6.7 VYPNUTIE / SPUSTENIE KLIMATIZÁCIE LX CEZ APLIKÁCIU

- 1 PO PRIHLÁSANÍ SA DO APLIKÁCIE UVIDÍTE NA SPODNEJ ČASTI OBRAZOVKY MODRÉ TLAČIDLO "OPEN". ZNAMENÁ TO, ŽE KLIMATIZÁCIA JE MOMENTÁLNE VYPNUTÁ. PO POTVRDENÍ TOHTO TLAČIDLA KLIMATIZÁCIU PROSTREDNÍCTVOM APLIKÁCIE SPUSTÍTE.
- 2 AK JE NA ROVNAKOM MIESTE TLAČIDLO "CLOSE", ZNAMENÁ TO, ŽE KLIMATIZÁCIA JE PRÁVE V PREVÁDZKE A POTVRDENÍM TOHTO TLAČIDLA JU PROSTREDNÍCTVOM APLIKÁCIE VYPNETE.

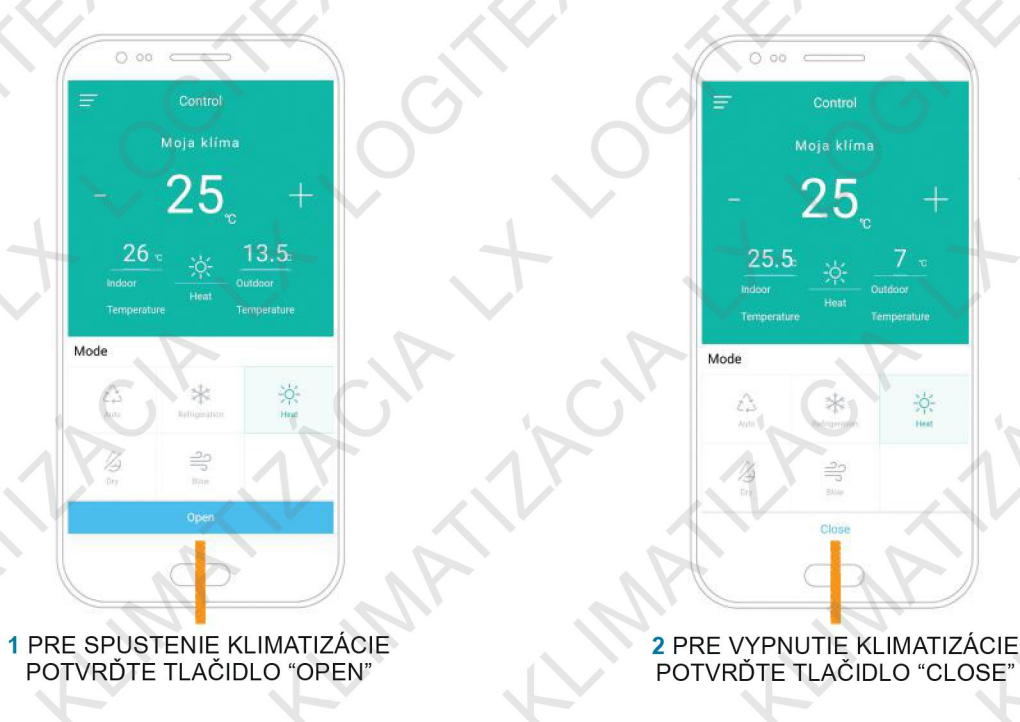

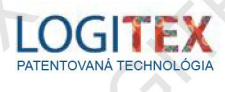

### 6 6.8 OVLÁDANIE KLIMATIZÁCIE LX PROSTREDNÍCTVOM APLIKÁCIE

- I TLAČIDLOM "+" A "-" MÔŽETE PRIDAŤ ALEBO UBRAŤ POŽADOVANÚ TEPLOTU.
- PROSTREDNÍCTVOM IKÓN NA SPODNEJ STRANE OBRAZOVKY (AUTOMATICKÝ REŽIM, CHLADENIE, KÚRENIE, ODVLHČOVANIE, OBEH VZDUCHU) VYBERTE POŽADOVANÝ REŽIM KLIMATIZÁCIE.

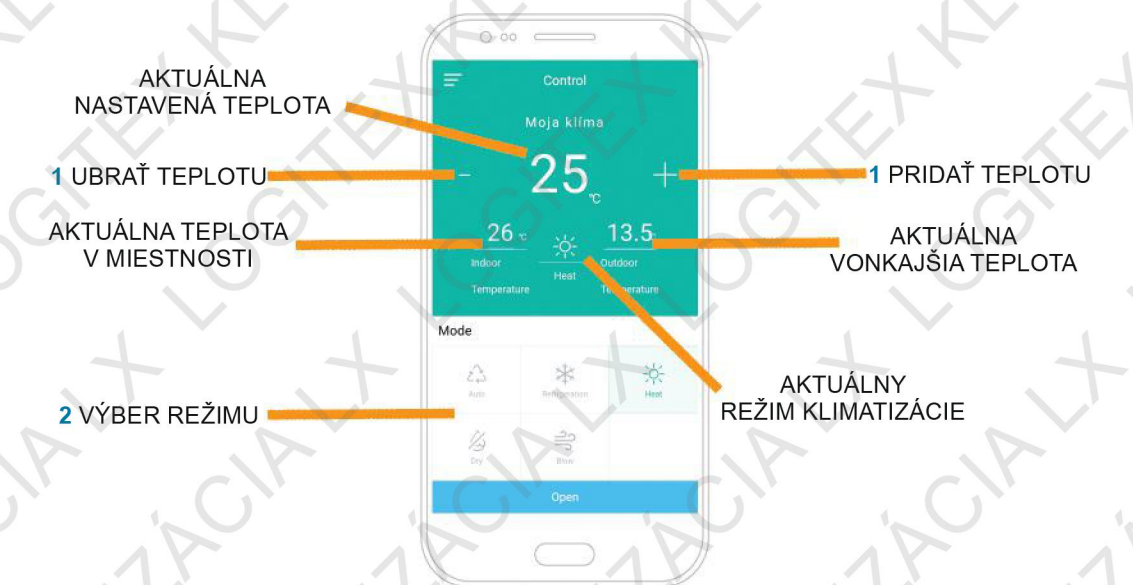

POSUNUTÍM OBRAZOVKY MOBILNÉHO ZARIADENIA NAHOR SA DOSTANETE K ĎALŠÍM MOŽNOSTIAM NASTAVENIA KLIMATIZÁCIE.

- 3 INTENZITU FÚKANIA MÔŽETE REGULOVAŤ POMOCOU SEKCIE "WIND SPEED". ZLOĽTE JEDEN Z REŽIMOV: "AUTO"- AUTOMATICKÝ, "LOW"- SLABÝ, "MIDDLE"-STREDNÝ A "HIGH"- SILNÝ.
- 4 SMER FÚKANIA (NAHOR/NADOL) MÔŽETE REGULOVAŤ POMOCOU SEKCIE "HORIZONTAL PENDULUM" A TO OD MINIMÁLNEHO OTVORENIA (P1) VEJÁROV AŽ PO MAXIMÁLNE OTVORENIE (P5). ZVOLENÍM TLAČIDLA "AUTO" KLIMATIZÁCIA AUTOMATICKY REGULUJE OTVORENIE VEJÁROV PODĽA POTREBY.

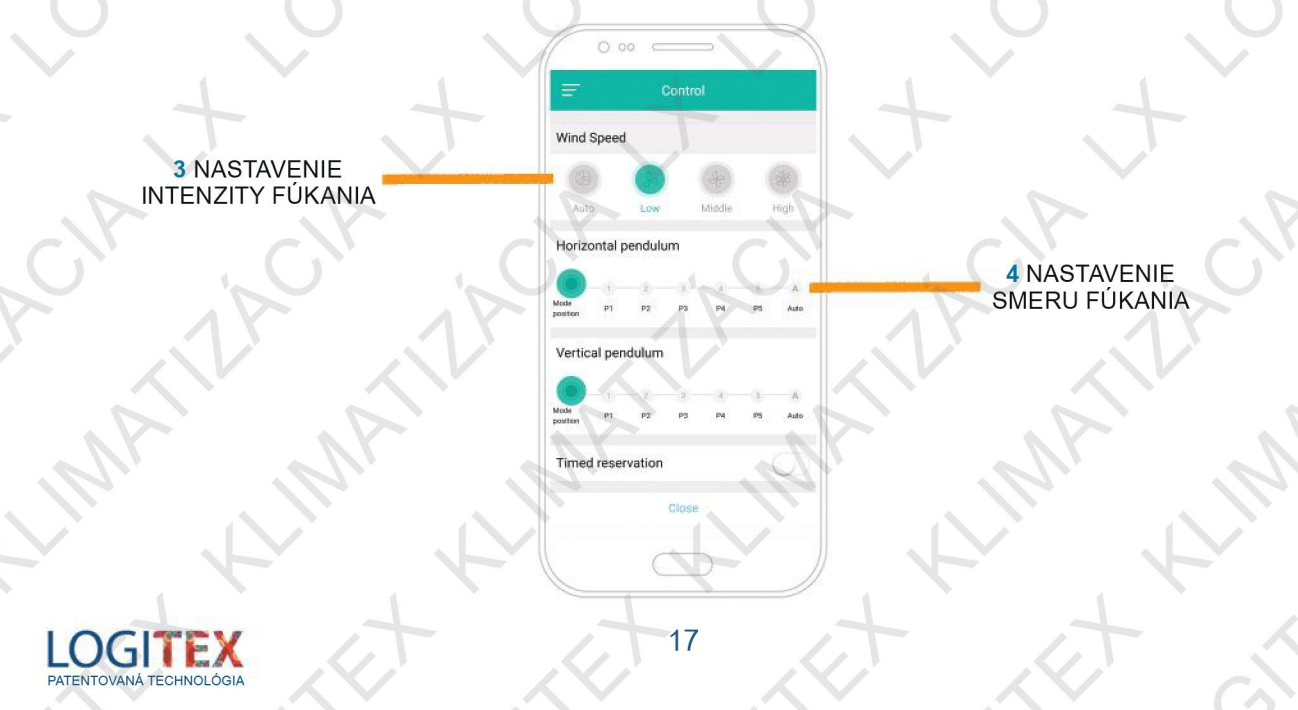

### LIKVIDÁCIA OBALOVÉHO MATERIÁLU A NEFUNKČNÉHO VÝROBKU

- ZA OBAL, V KTOROM BOL VÝROBOK DODANÝ, BOL UHRADENÝ RECYKLAČNÝ POPLATOK ZA SPÄTNÉ VYUŽITIE OBALOVÉHO MATERIÁLU.
  - OBAL ULOŽTE NA URČENÉ MIESTO PRE UKLADANIE ODPADU.
  - RECYKLAČNÝ POPLATOK BOL UHRADENÝ AJ ZA SAMOTNÝ VÝROBOK LX.
- NEPOUŽITEĽNÝ VÝROBOK PO UKONČENÍ PREVÁDZKY DEMONTUJTE A DOPRAVTE DO CENTRA RECYKLÁCIE ODPADU ALEBO ZBERNÉHO DVORU PRE ODPAD.

### ZÁRUKA A REKLAMÁCIE

- JÁRUKA NA SOLÁRNU HYBRIDNÚ KLIMATIZÁCIU LX JE 2 ROKY OD DÁTUMU MONTÁŽE ZARIADENIA
- MONTÁŽ MÔŽE VYKONAŤ LEN OPRÁVNENÁ FIRMA, KTORÁ MÁ PLATNÉ CERTIFIKÁTY, OPRÁVNENIA A SKÚŠKY PRE PRIPÁJANIE ELEKTRICKÝCH A VYSOKOTLAKOVÝCH ZARIADENÍ
- PRI REKLAMÁCII KLIMATIZÁCIE LX JE POTREBNÉ DOLOŽIŤ DOKLADY O ODBORNOSTI MONTÁŽNEJ FIRMY, KTORÁ PREVIEDLA MONTÁŽ KLIMATIZÁCIE LX, AK NIE JE V ZOZNAME CERTIFIKOVANÝCH MONTÁŽNYCH FIRIEM VÝROBCU KLIMATIZÁCIE LX, UVEDENÝCH NA WEBOVEJ STRÁNKE VÝROBCU

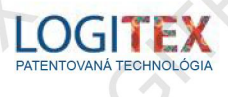

8

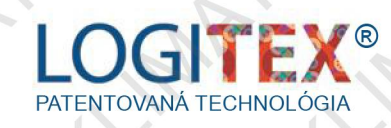

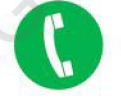

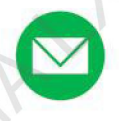

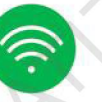

ATHACIA

KLIMATICA

CULLER KLIMAN

CITEX

C

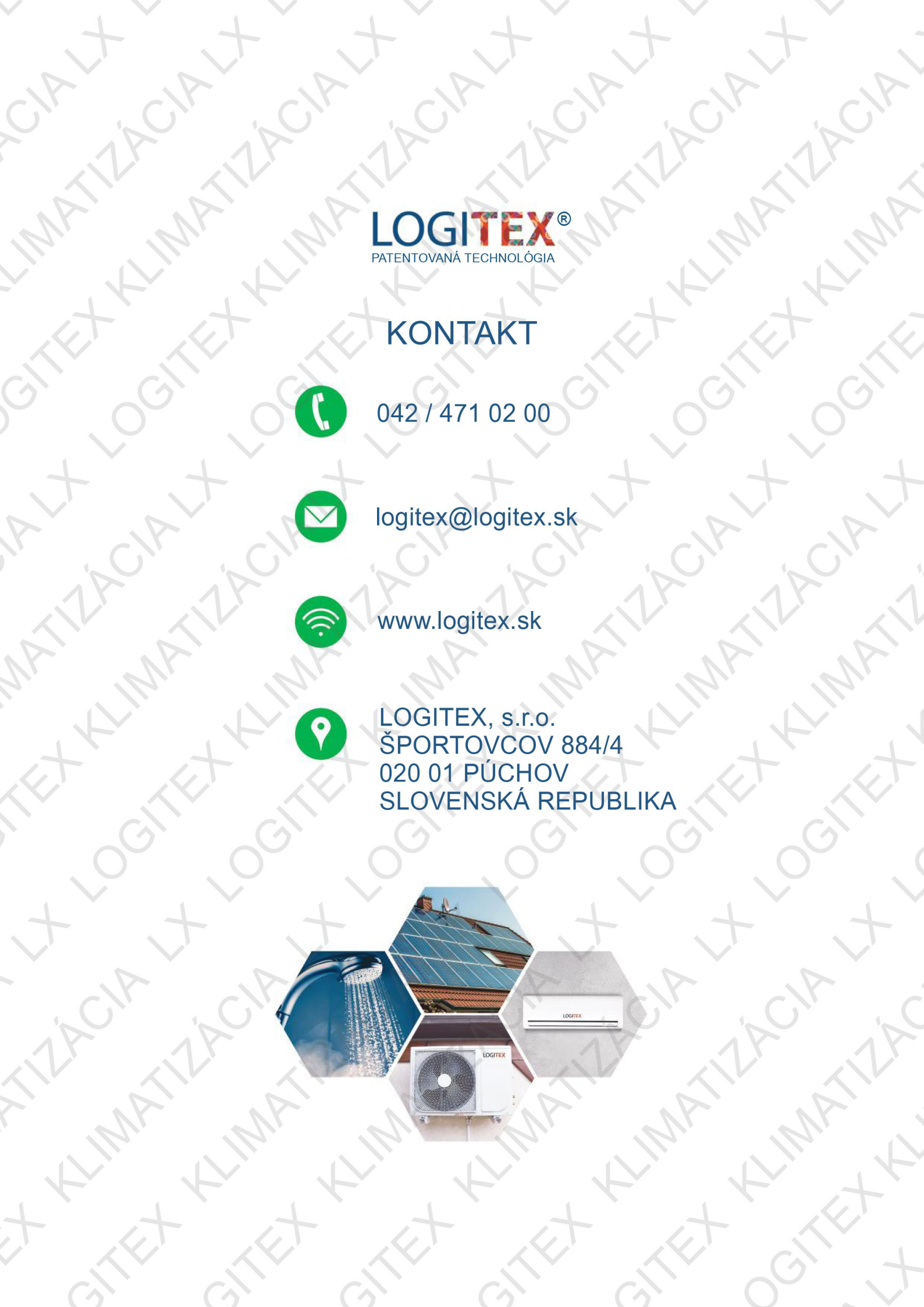